Humana Military

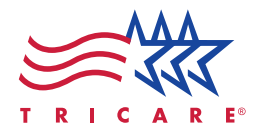

# Beneficiary self-service guide

REGISTERING AND USING BENEFICIARY SELF-SERVICE

Scan the QR code with your smartphone camera and follow the prompts to download the app!

#### By downloading, you can:

- Register for self-service
- · Set communication preferences to meet your needs
- · Add/Update your email address and phone number
- Sign up to receive text messages
- Check your referral status
- Verify your eligibility
- View your claims
- Make a payment and check your amount due

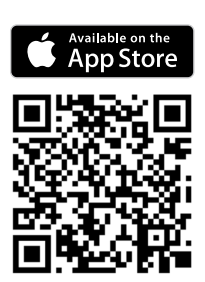

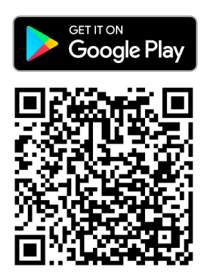

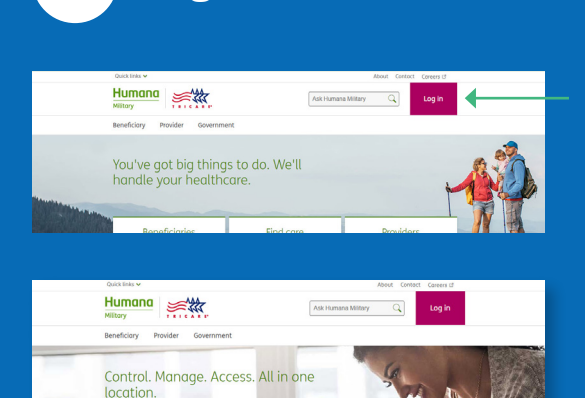

**1** Registration

Beneficiaries

Log in

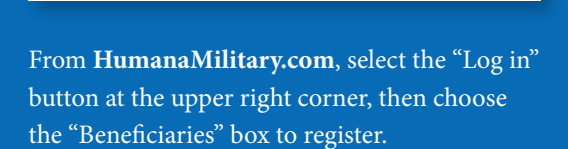

Providers

Log in

|                                                                                                    | ny sen se | I VICE LOG III                                                                                                    |
|----------------------------------------------------------------------------------------------------|-----------|----------------------------------------------------------------------------------------------------|
| OS Logan<br>Una your cuiting geomenant-insued DS Logan<br>execute the jok hene.<br>Una kath S Lityper<br>DS Logan-key come Li RQ IS<br>Repaire with O Logan LS | or        | Harrons Millary log in<br>Ou pur knows Millary und Diard jament b<br>light in<br>Data Die Imperation<br>(Intel Die Programmet -<br>Teamert |

Once on the "Log in" page, find the "Register for account" function under the Log in tab and review the privacy information on the next screen. Click "Continue" to proceed.

Choose a "User ID" and enter your email address, then enter and confirm your chosen password. Once you have verified everything is correct, click "Continue."

Review the disclaimer page and choose "I agree" to obtain your self-service "User ID."

Check the email address you've submitted and click "Validate" to complete the registration process.

### 2 Managing your profile

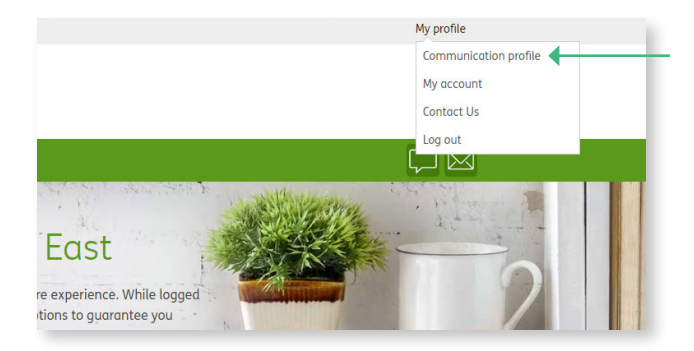

Once logged in to self-service, hover over "My profile" in the upper right corner to manage your communication profile (update communication preferences, validate your email address, text consent) and account information (change password or address).

### Make a payment features

- Account overview
- Current plan
- Current paid through date
- Next payment due date
- Auto payment method
- Amount due

|--|

### 3 Secure message and chat

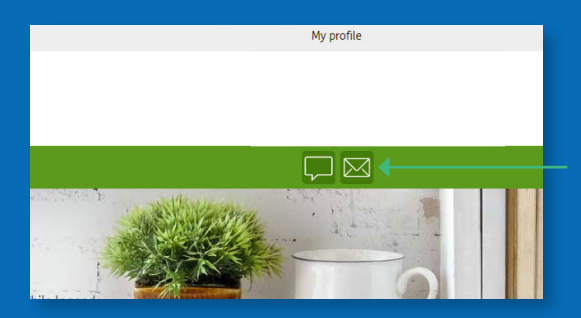

If you need to communicate with us, select the envelope icon in the menu bar to access "My communications."

| My commu                        | inications      |                                    |
|---------------------------------|-----------------|------------------------------------|
| Communications                  | Secure messages | _                                  |
| Displaying 1 to 5 of 72 results |                 |                                    |
| Secure messages                 |                 |                                    |
| Date                            |                 | Category                           |
| 5/23/2019                       |                 | RE: Appeal                         |
| 2/18/2019                       |                 | RE: Appeal                         |
| 2/17/2019                       |                 | RE: ID cards and proof of coverage |
| 2/17/2019                       |                 | RE: How to enroll in TRICARE Prime |

Choose "Secure messages" and a new pop-up box will appear. Complete the information and hit "Send" to transmit your message.

To log in or register for Humana Military's beneficiary self-service, visit HumanaMilitary.com/log-in and click "Log in" under the "Beneficiaries" tab.

### 4 Claims and Explanation of Benefits (EOB)

Once logged in to self-service, view claims for a sponsor and any dependents by choosing the beneficiary and scrolling down below "Claims." View the status, date of service and number for any associated claim.

| <u>ل</u>            |                                        |          |                 |            | $\square$ |
|---------------------|----------------------------------------|----------|-----------------|------------|-----------|
| ligibility 🕐        |                                        |          |                 |            |           |
| RICARE eligibility: | DIRECT CARE ONLY                       |          |                 |            |           |
| RICARE program:     | Direct Care for retired sponsors an    | d family |                 |            |           |
| ne time payment:    | Make payment →                         |          |                 |            |           |
| ecurring payment:   | Set up recurring payment $\rightarrow$ |          |                 |            |           |
|                     |                                        |          |                 |            |           |
| eferrals and auth   | norizations ©                          |          |                 |            |           |
| ate entered         | Type of service                        | Provider |                 | Status 🖉   |           |
| 017-12-05           | OFFICE/OUTPATIENT VISIT NEW            |          |                 | Approved   | >         |
| 017-08-30           | OFFICE CONSULTATION                    |          |                 | In process | >         |
| 017-08-28           | TIS TRNFR ADDL 30 SQ CM                |          |                 | In process | >         |
|                     |                                        |          |                 |            |           |
| laims 🕐             |                                        |          |                 |            |           |
| laim number         | Rendering provider                     |          | Date of service | Status 🕜   |           |
|                     |                                        |          |                 | _          |           |
| 0172498006234       |                                        |          | 7/11/2017       | In process |           |
|                     |                                        |          |                 |            |           |

To view an EOB for a processed claim, select the claim you wish to view, and click on "View EOB" on the pop-up.

|                                                                                            |                                                  |                                                                                                    | >                                      |
|--------------------------------------------------------------------------------------------|--------------------------------------------------|----------------------------------------------------------------------------------------------------|----------------------------------------|
|                                                                                            |                                                  | C                                                                                                    | Denied                                 |
| Claim number: 20182994999997                                                               |                                                  |                                                                                                    | 10m E00                                |
| Date of service: 10/2/2018                                                                 |                                                  |                                                                                                    | VIEW EOB                               |
|                                                                                            |                                                  |                                                                                                    | Ask a question                         |
|                                                                                            |                                                  |                                                                                                    |                                        |
|                                                                                            |                                                  | This claim has been processed                                                                                                   |                                        |
|                                                                                            |                                                  |                                                                                                    |                                        |
| Provider billed                                                                            | \$200.00                                         | Patient responsibility                                                                                                    | \$200.00                               |
| Provider billed<br>Allowed amount                                                          | \$200.00<br>\$0.00                               | Patient responsibility<br>Cost sharing                                                                                          | \$200.00<br>\$0.00                     |
| Provider billed<br>Allowed amount<br>Other insurance paid                                  | \$200.00<br>\$0.00<br>\$0.00                     | Patient responsibility<br>Cost sharing<br>In network cost:                                                                      | \$200.00<br>\$0.00                     |
| Provider billed<br>Allowed amount<br>Other insurance paid<br>TRICARE paid                  | \$200.00<br>\$0.00<br>\$0.00<br>\$0.00           | Patient responsibility<br>Cost sharing<br>In network cost:<br>Deductible                                                        | \$200.00<br>\$0.00<br>\$0.00           |
| Provider billed<br>Allowed amount<br>Other insurance paid<br>TRICARE paid<br>Patient paid  | \$200.00<br>\$0.00<br>\$0.00<br>\$0.00<br>\$0.00 | Patient responsibility<br>Cost sharing<br>In network cost:<br>Deductible<br>Point of service deductible                         | \$200.00<br>\$0.00<br>\$0.00<br>\$0.00 |
| Provider billed<br>Allowed armount<br>Dther Insurance paid<br>TRICARE paid<br>Patient paid | \$200.00<br>\$0.00<br>\$0.00<br>\$0.00<br>\$0.00 | Patient responsibility<br>Cost sharing<br>In network cost:<br>Deductible<br>Point of service deductible<br>Out of network cost: | \$200.00<br>\$0.00<br>\$0.00<br>\$0.00 |

## 5 Referrals and authorizations

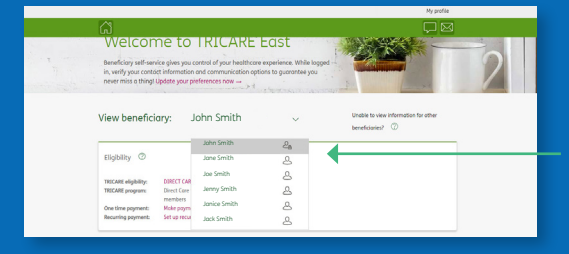

In self-service, view referrals or authorizations by choosing the beneficiary and scrolling under "Eligibility." View status, provider and date for an associated referral or authorization. Click on the desired referral for more information.

| Referrals and a | uthorizations (2)           | 1                                 |            |
|-----------------|-----------------------------|-----------------------------------|------------|
| Date entered    | Type of service             | Provider                          | Status (2  |
| 2017-12-05      | OFFICE/OUTPATIENT VISIT NEW | Regional Digestive Specialists Pc | Approved   |
| 2017-08-30      | OFFICE CONSULTATION         | Thomas C Garrott Md Pa            | In process |
| 2017-08-28      | TIS TRNFR ADDL 30 SQ CM     | Coastal Ent Associates            | In process |

For a more detailed step-by-step guide:

- 1. Visit HumanaMilitary.com/log-in
- 2. Click "Log in" under "Beneficiaries"
- Click "Register for account →" under Humana Military log in and "Register with Humana Military"
- 4. Click "Registration example  $\rightarrow$ "

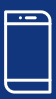

Take your healthcare with you! You can access your self-service account with our Humana Military mobile app!